See Disclaimer

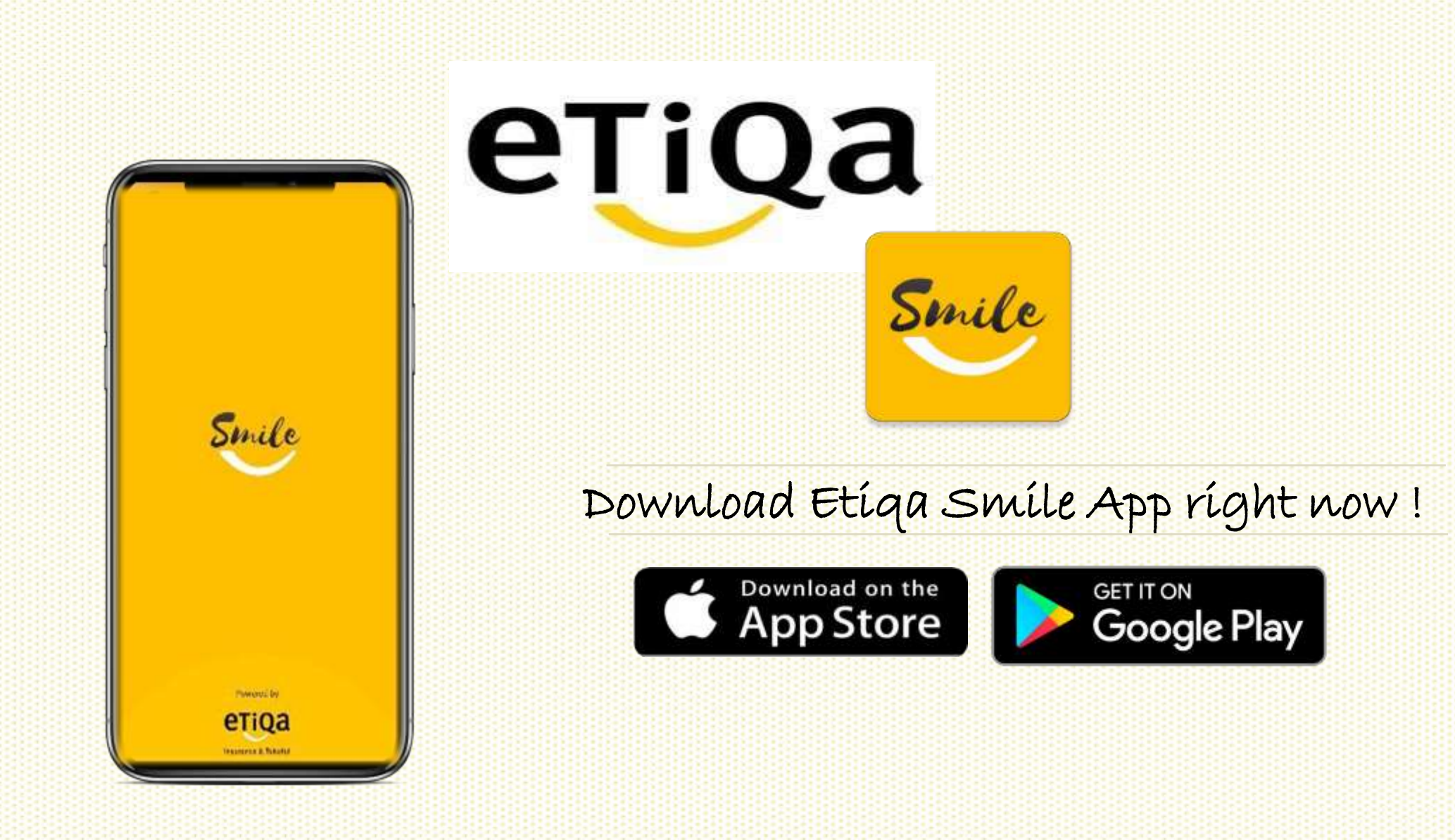

#### DISCLAIMER:

This presentation is made by Etiqa Insurance & Takaful specifically for its corporate clients. The contents of this presentation remain the intellectual property of Etiqa and no part of this presentation is to be reproduced or transmitted in any form or by means, electronic or mechanical, including photocopying, recording or any information storage and retrieval system without permission in writing from the document owner. The contents of this presentation are confidential and its circulation and use are restricted. Terms and conditions apply.

Step 1

- Download Etiqa
   Smile from App
   Store / Play Store/
   App Gallery
- Key in mobile number to request OTP.

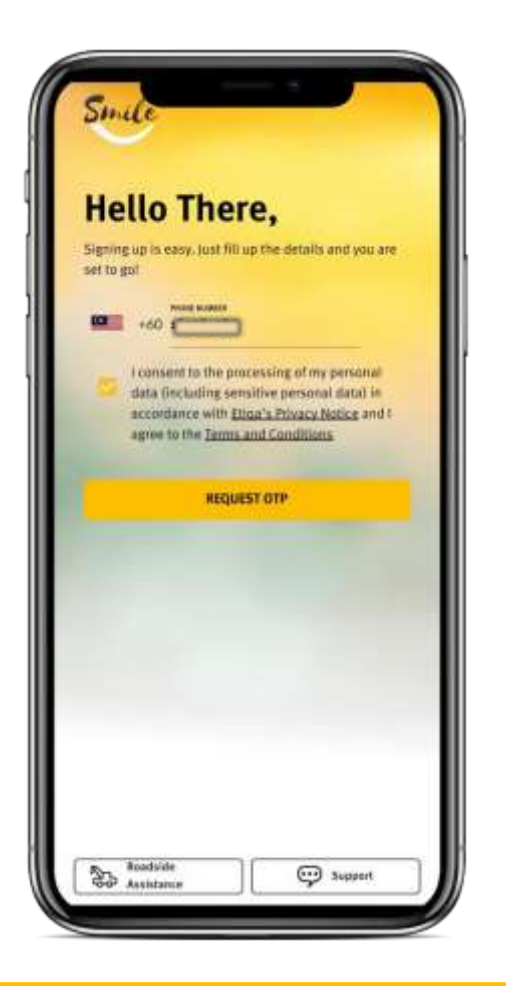

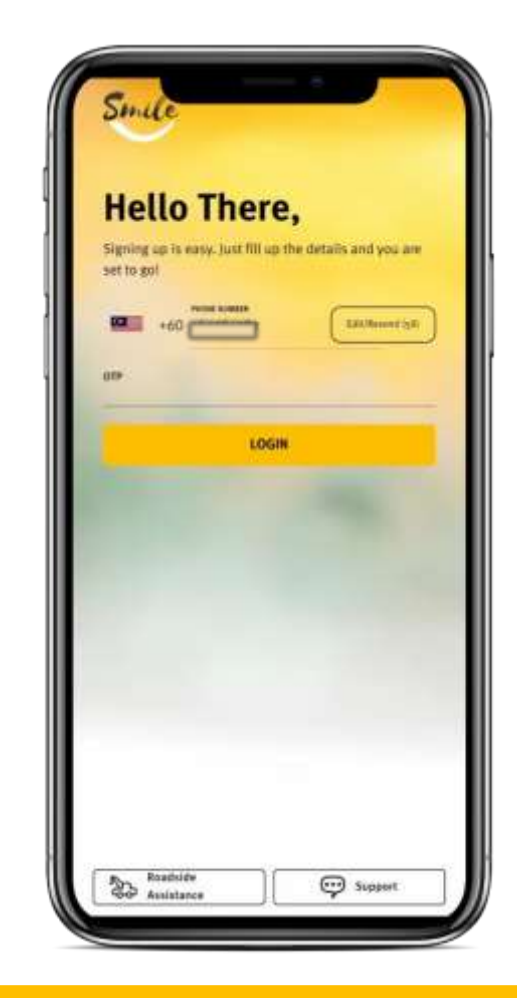

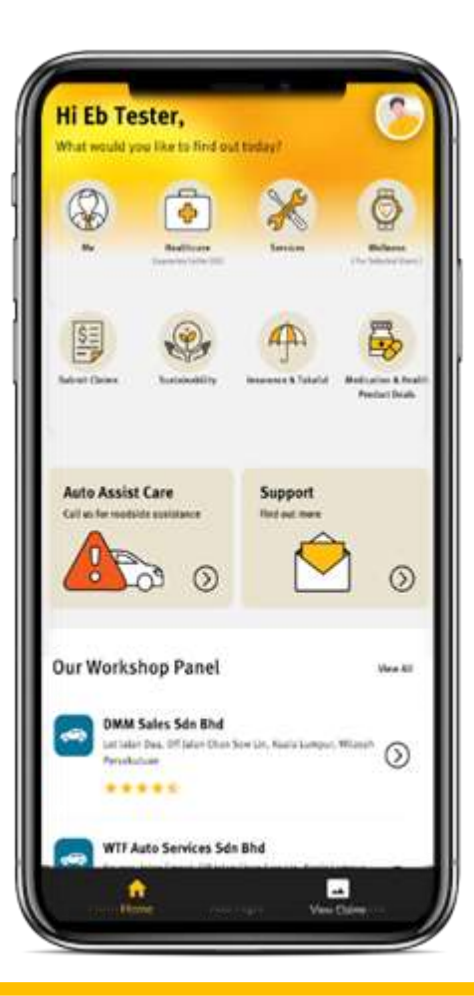

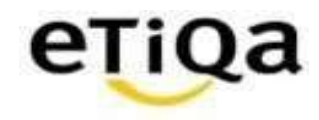

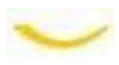

#### First time login to Smile App

Step 2

- Click Claim Module to setup profile.
- Fill in your details.
- Confirm your profile.

|                 |                                           | Ø.             |
|-----------------|-------------------------------------------|----------------|
| IIII (          | <b>A</b>                                  | And your block |
| ato Assist Care | s Support<br>Find and more                | 0              |
| DMM Sales Sde   | nel<br>Bhd<br>ar Dhat Ben Un, Haala Lames | Wee All        |

| Help us to understand you believe | filling up your |
|-----------------------------------|-----------------|
| Profile information below         | y ming up your  |
| Name (as per IC)                  |                 |
| required                          |                 |
| Nickname                          |                 |
| "employed                         | 0/10            |
| ID Type                           |                 |
| NRIC                              |                 |
| ID Number                         |                 |
| "migatest                         |                 |
| Mobile Bunitier                   |                 |
| Email Address                     |                 |
| This field careat be articly.     |                 |
| Active Policy/Certificate Nu      | ımber           |
| Are you a Maybank Group employe   | e?              |
| 0 K                               | No              |

| Nurul                                                           |                                               |
|-----------------------------------------------------------------|-----------------------------------------------|
|                                                                 |                                               |
| IC Sept<br>NRIC                                                 | 5.                                            |
| 10 Number                                                       |                                               |
| change your profile afte                                        | twards.                                       |
| CANCEL                                                          | CONFIRM                                       |
| O Yes                                                           | No                                            |
| Note, Please be aware that yo<br>will be syncod tagether for se | our la No. and Mobile No.<br>corthy gurposes. |

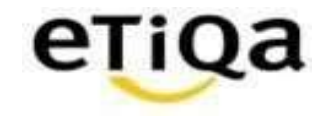

#### First time login to Smile App

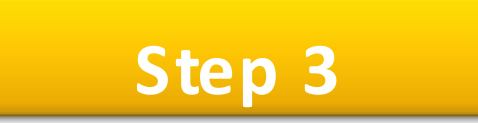

- Key in verification code verification code will be sent to email address.
- Setup 6-digit passcode.
- Profile Completed !

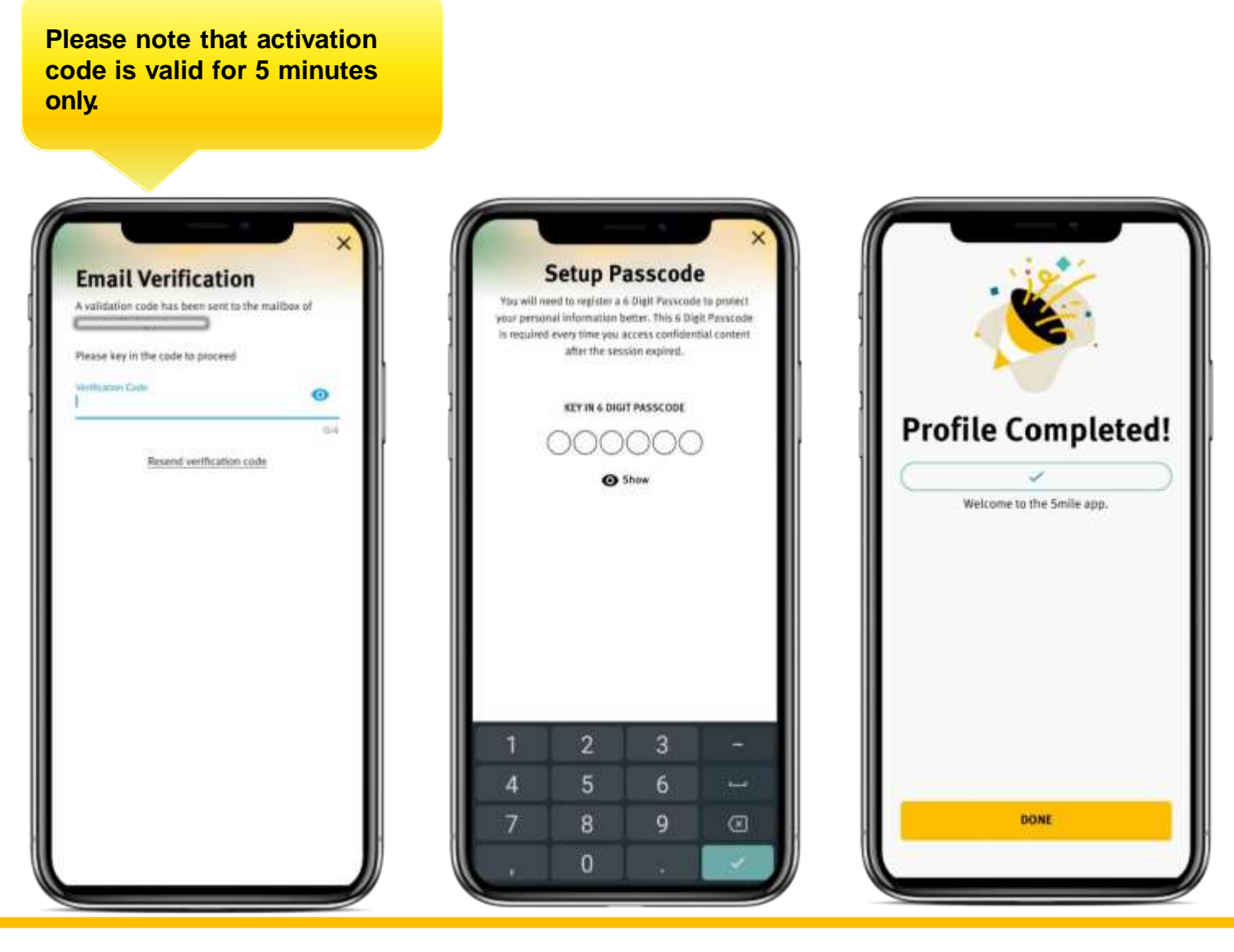

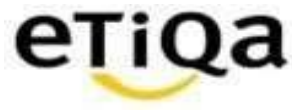

#### Step 4

- Access ME module to check individual Policy /Certificate No.
- Insert Individual Active Policy Number or you may email to <u>smilesupport@etiqa.com.my</u> to update mobile number, and Proceed.
- If you do not have any individual policy with Etiqa, you will encounter "Sorry, no active policy found based on your policy" screen.

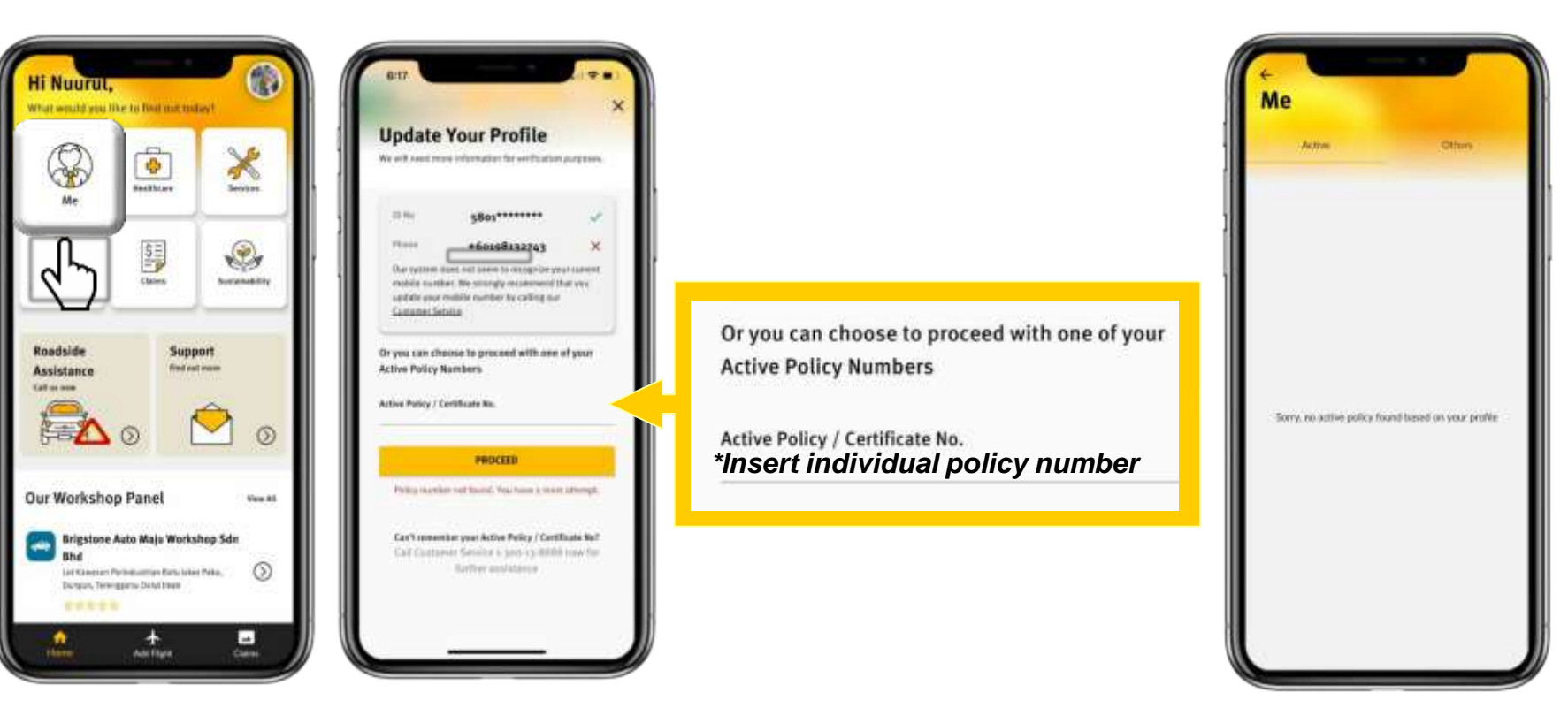

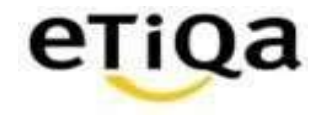

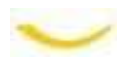

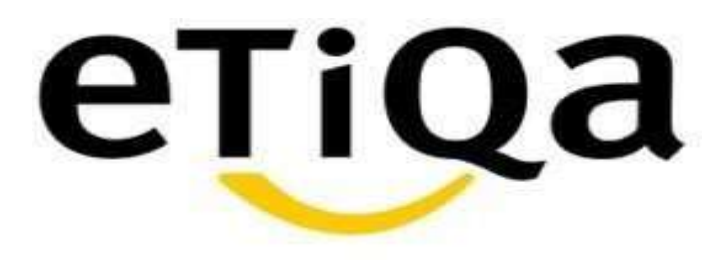

# Steps to submit Death Claims via Smile Apps

DISCLAIMER:

This presentation is made by Etiqa Insurance & Takaful specifically for its corporate clients. The contents of this presentation remain the intellectual property of Etiqa and no part of this presentation is to be reproduced or transmitted in any form or by means, electronic or mechanical, including photocopying, recording or any information storage and retrieval system without permission in writing from the document owner. The contents of this presentation are confidential and its circulation and use are restricted. Terms and conditions apply.

#### Submit Death Claim via Smile App

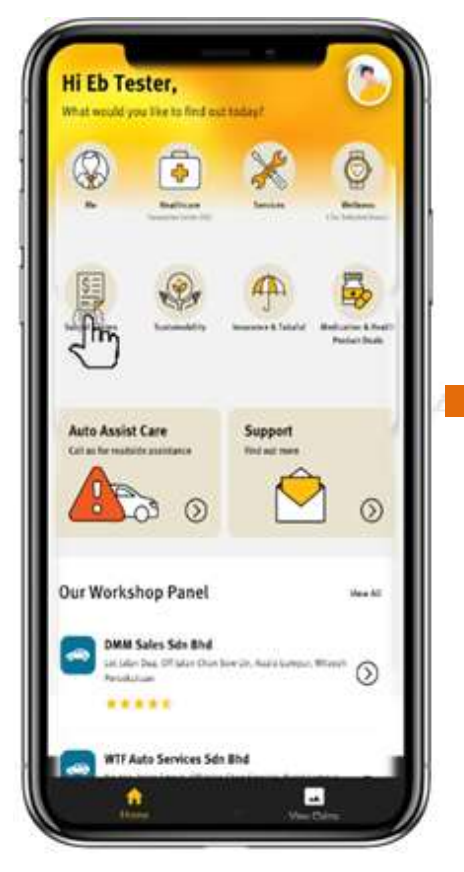

1. Login to Smile Apps and tap on Submit Claims.

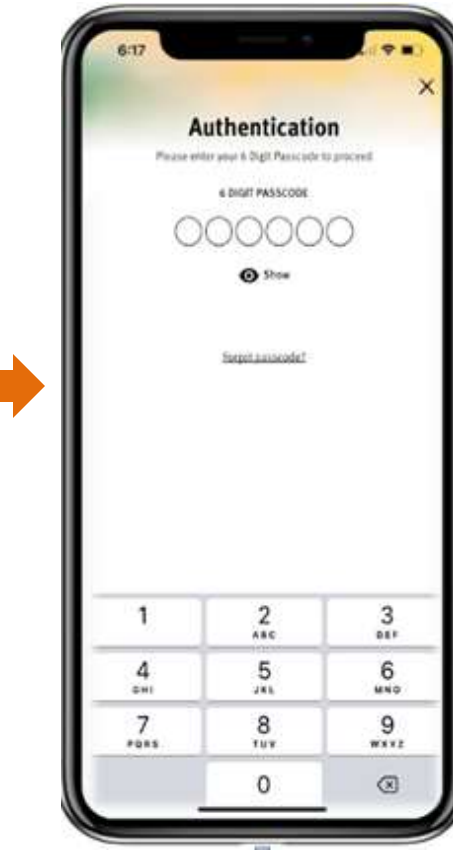

2. Key in 6 digit pass code.

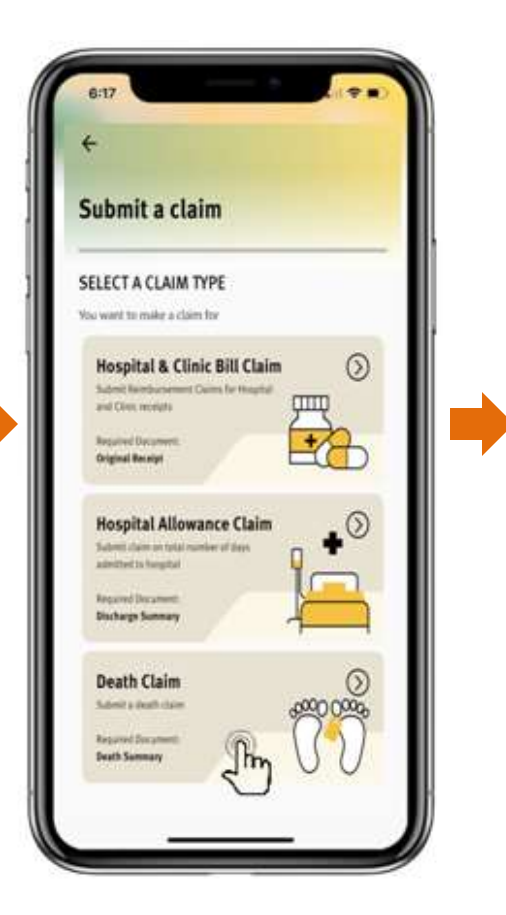

3. Tap at the Death Claim.

| Death Claim Document Lists                                                                      | Death Claim Document Lists                                                                                      |
|-------------------------------------------------------------------------------------------------|----------------------------------------------------------------------------------------------------|
| Individue not exceed coMS and format - lag or prigramly<br>. Medical report/ Doctor's Statement | Total use not exceed soMB and formal - ppg or prg anty                                                          |
| Proof of Relationship (Marriage Certificate/ Birth                                              | s. Copy of Deceased's NRIC                                                                                      |
| rtificate)                                                                                      | 2. Certified True Copy Payee's NRIC                                                                             |
| Burial Permit                                                                                   | 3. Certified True Copy Claimant's NRIC                                                                          |
| Sijil Faraid/ court order/ letter of administration                                             | 4. Death Certificate                                                                                            |
| any                                                                                             | . 5. Medical report/ Doctor's Statement                                                                         |
|                                                                                                 | 6. Proof of Relationship (Marriage Certificate/ Bi                                                              |
| ditional for Accident Death                                                                     | Certificate)                                                                                                    |
| Tasicology Report (only for motor vehicle                                                       | 7. Burial Permit                                                                                                |
| (dent)                                                                                          | R. Selit Faraid/ court order/ letter of administratio                                                           |
| Forensic/Post-Martem Report                                                                     | (if any)                                                                                                    |
| Newspaper Cutting                                                                               | Contraction of the second second second second second second second second second second second second second s |
| and the second second second second second                                                      | Additional for Accident Death                                                                                   |
| ditional for Death Occurred in Oversea                                                          | E. Toucotogy Report tonly for motor venicle                                                                     |
| Confirmation Letter from National Registration                                                  | > Engenic /Post Martem Report                                                                                   |
| partment                                                                                        | <ul> <li>Newspaper Cutting</li> </ul>                                                                           |
| solid/Malaustan ambassis                                                                        |                                                                                                    |
| opract management enroussy                                                                      |                                                                                                    |
| CONTINUE                                                                                        | Contraction of the second second second second second second second second second second second second second s |
| CONTINUE                                                                                        | CONTINUE                                                                                                    |
| lin                                                                                             | (D)                                                                                                    |
| 5                                                                                               |                                                                                                    |
|                                                                                                 |                                                                                                    |

4. Display of document list. Tap 'Continue'.

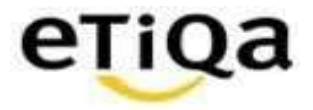

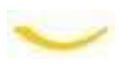

#### Fill In Claim Details & Cause of Death

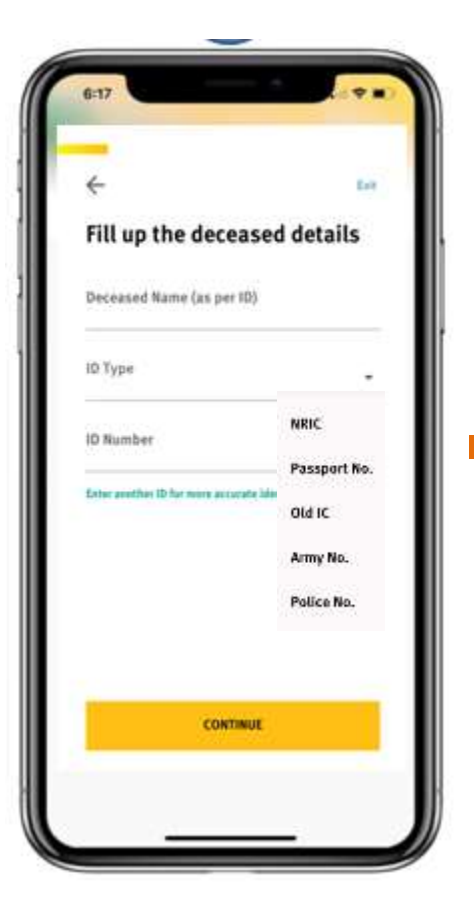

- 5. Fill up deceased details such as
- i) Deceased Name
- ii) ID Type (drop down list)
- iii) ID Number

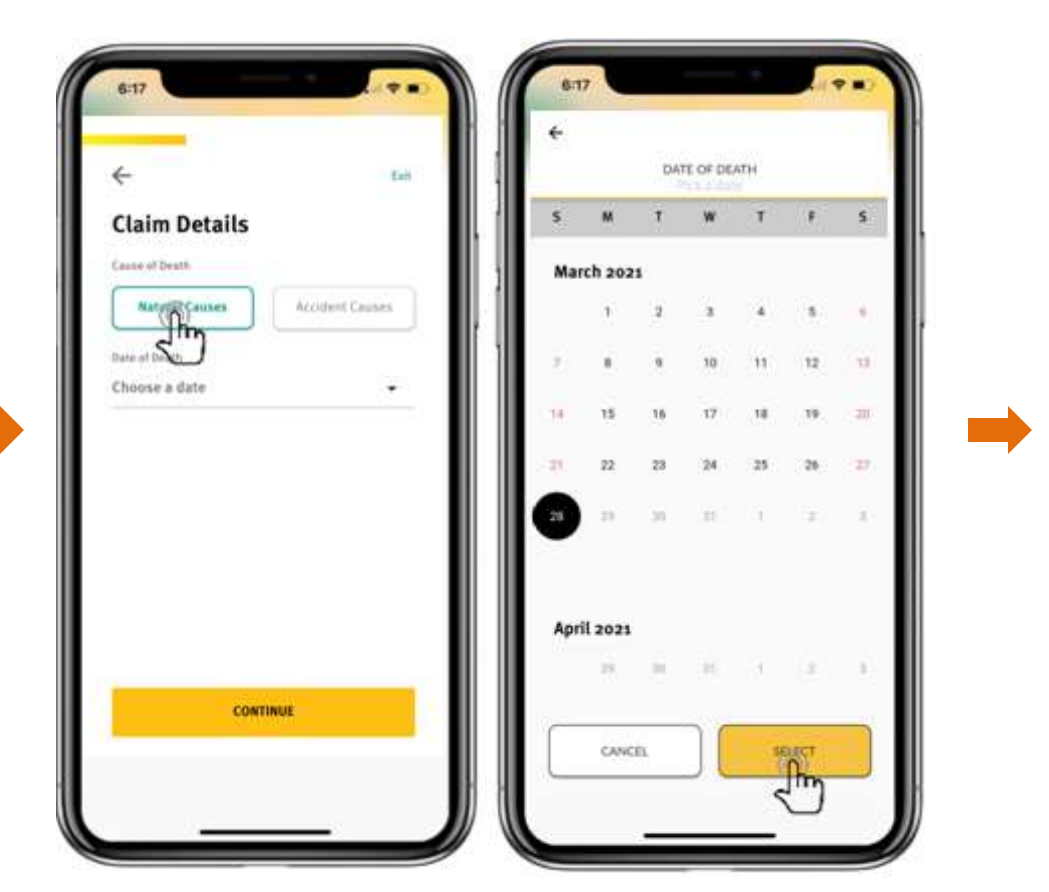

6. Next is to select cause of death. For Natural, tab at Natural Causes & select Date of Death

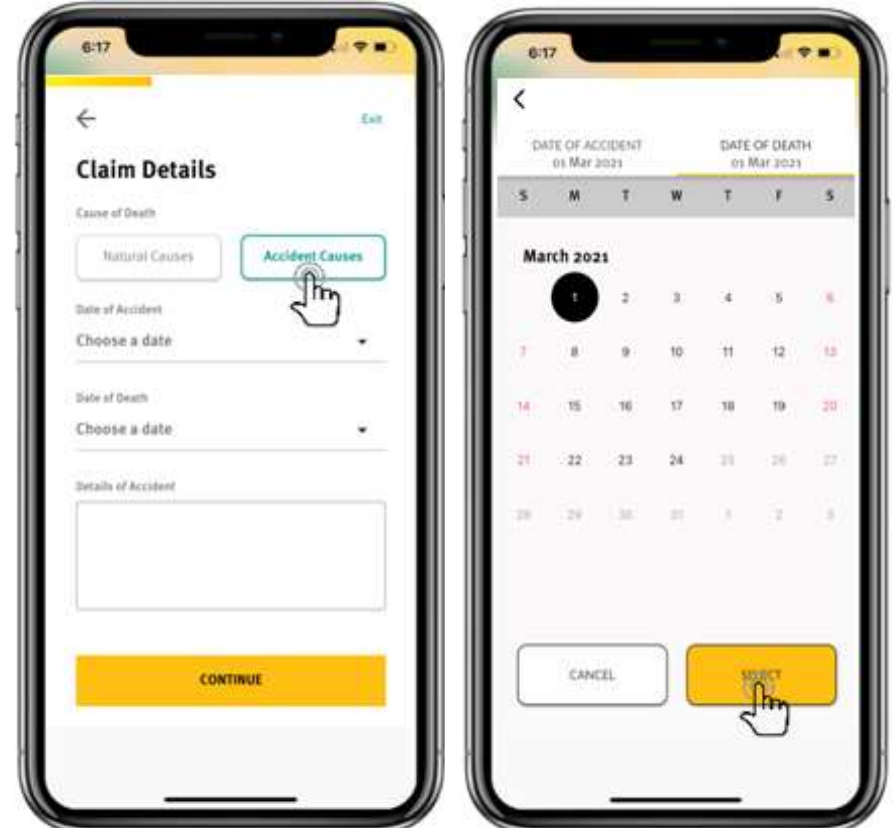

7. For Accidental, tab at Accident Causes then select the Date of Accident & Date of Death

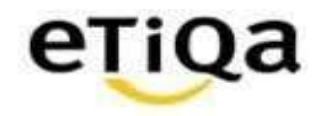

Exit.

#### **Fill In Claimant Details & Bank Details**

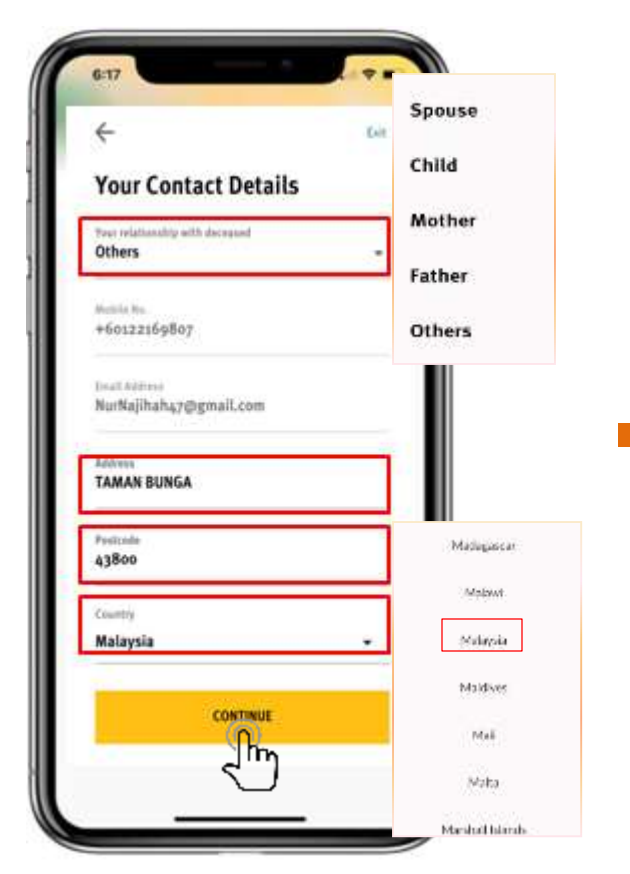

- 8. Fill up contact details such as:
- i) Relationship with deceased (drop down list)
- ii) Address
- iii) Postcode
- iv) Country (drop down list)

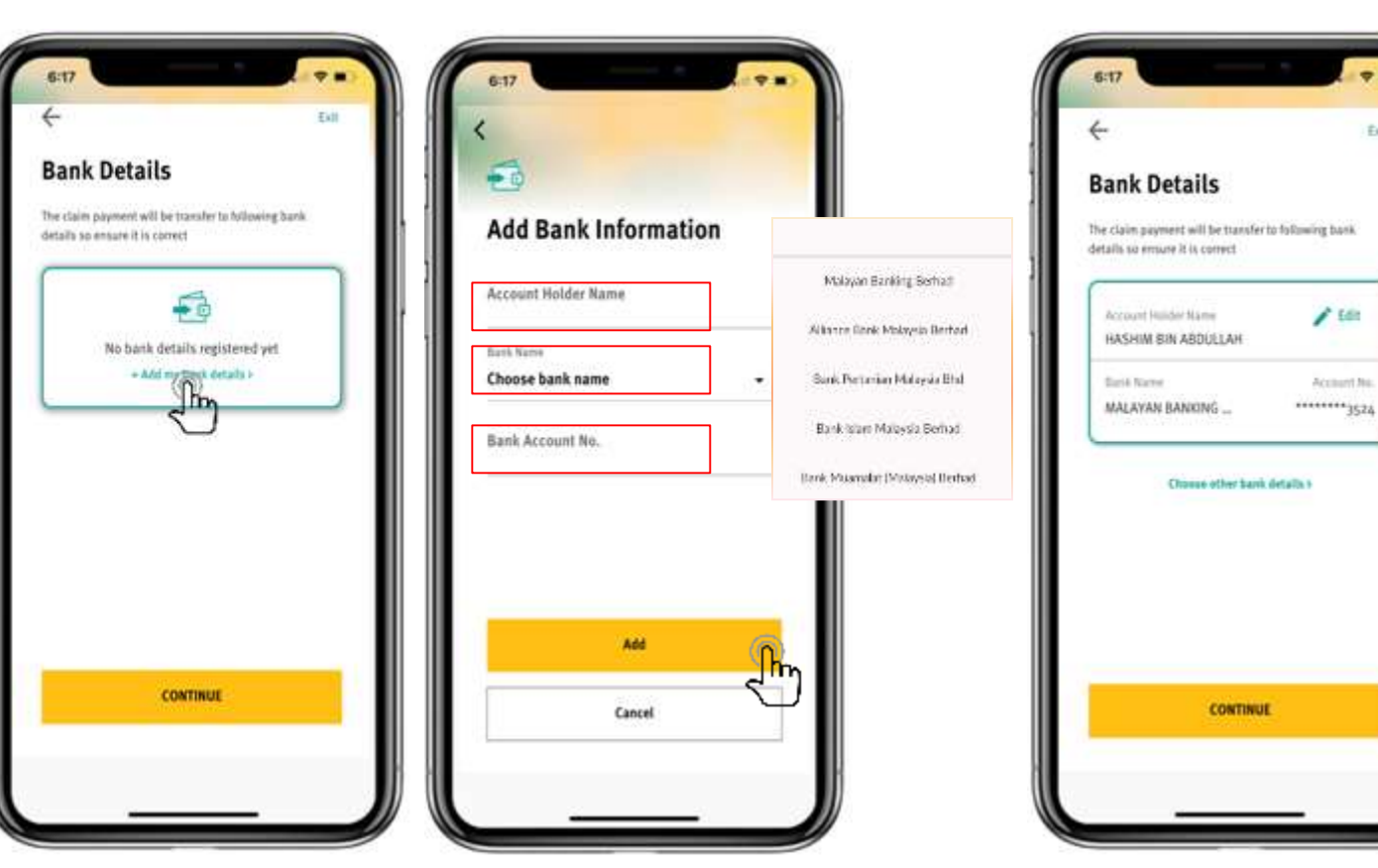

9. Add bank details by tab on the add my bank details & fill up bank information such as:

- i) Account Holder Name
- ii) Bank Name (drop down)
- iii) Bank Account No.

10. After add bank details, tab 'Continue'

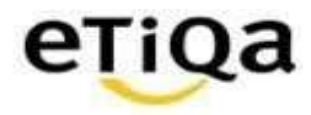

#### Fill In Claim Details – Submitting a claim for and Supporting Documents

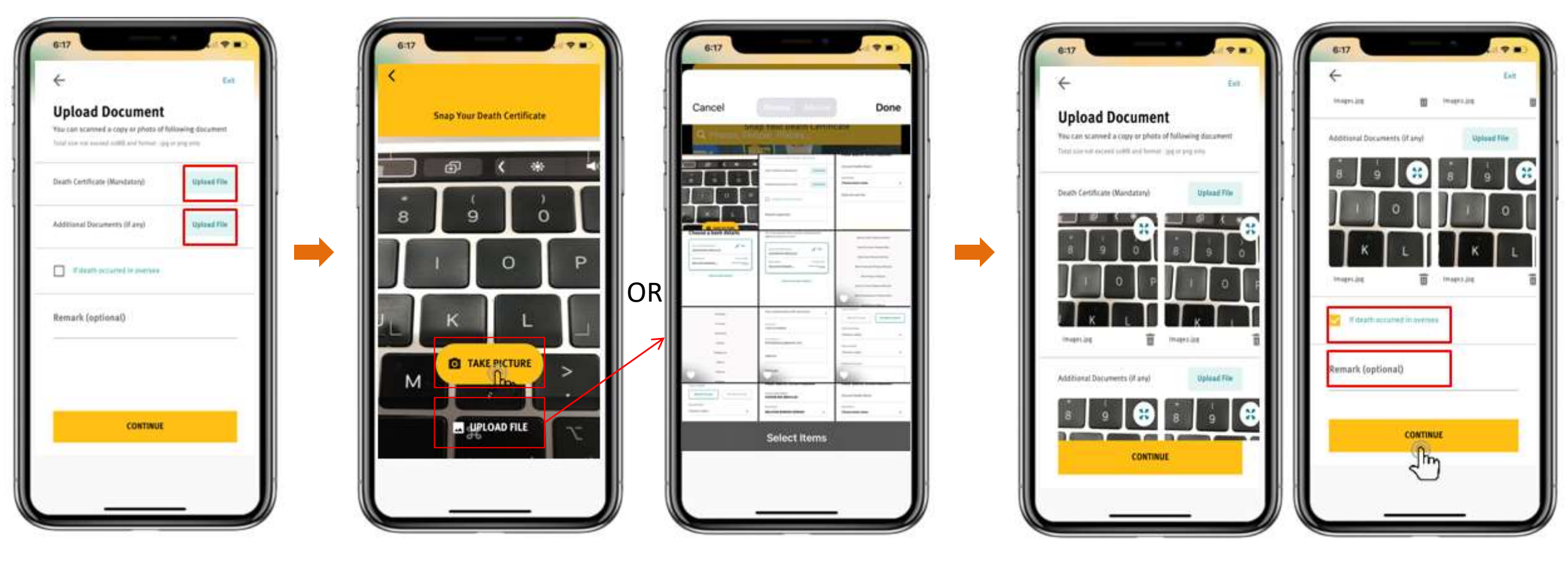

11. Upload the claim documents by tab at 'Upload File' 12. Its either to snap picture using camera or upload images from phone's gallery

eTiQa

13. If death occurred in oversea, to tick at the box. User

also able to update any remark (if any). Then tab 'Continue'

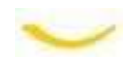

#### **Summary Review**

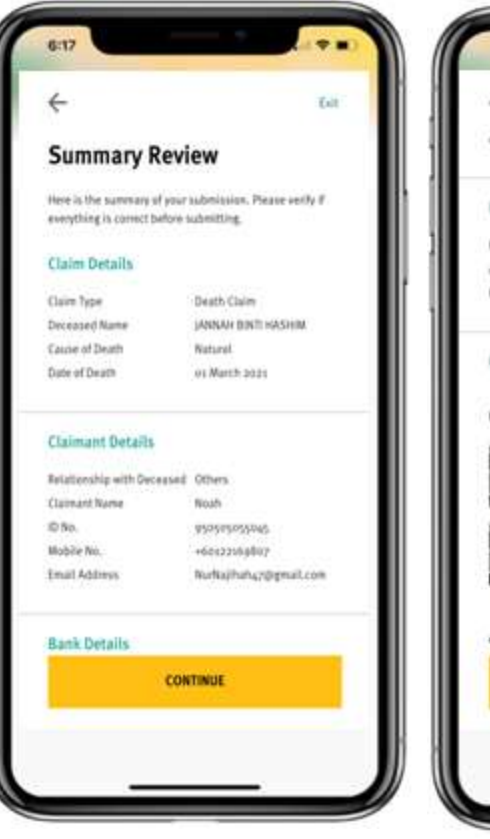

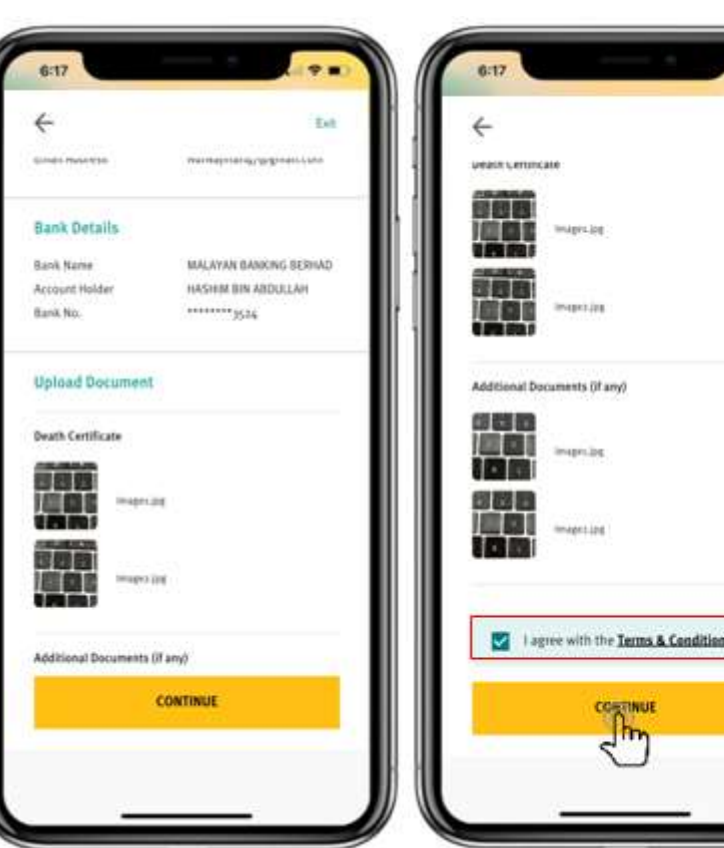

Exit

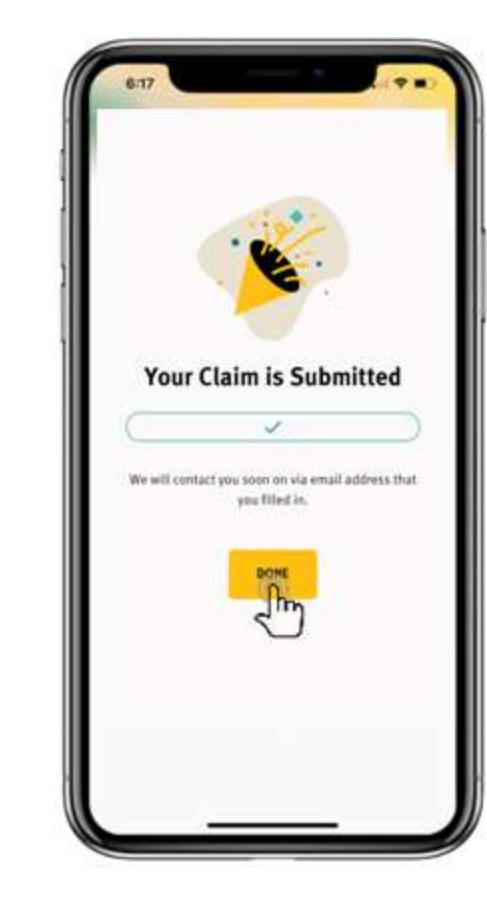

15. Your claim has been successfully submitted.Tab 'Done' to return to main page.

14. Then it will display the Summary page. Scroll down to view all information. Please review the information and if it is in order, to tick the box agree with the Terms & Condition. \*Terms & Condition can be view by tab on the hyperlink Tab 'Continue' to proceed.

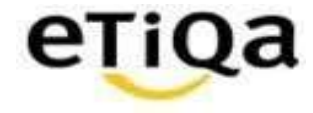

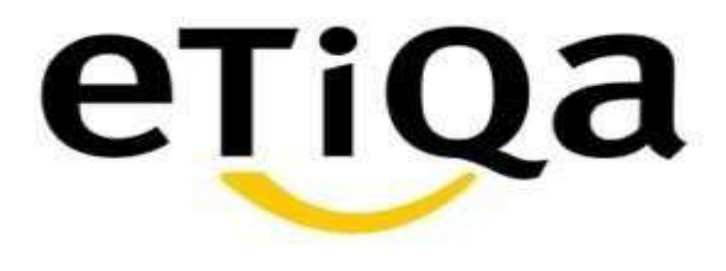

### **View Claim Statuses and Push Notification**

DISCLAIMER:

This presentation is made by Etiqa Insurance & Takaful specifically for its corporate clients. The contents of this presentation remain the intellectual property of Etiqa and no part of this presentation is to be reproduced transmitted in any form or by means, electronic or mechanical, including photocopying, recording or any information storage and retrieval system without permission in writing from the document owner. The contents of the presentation are confidential and its circulation and use are restricted. Terms and conditions apply.

#### **View Claims: Death**

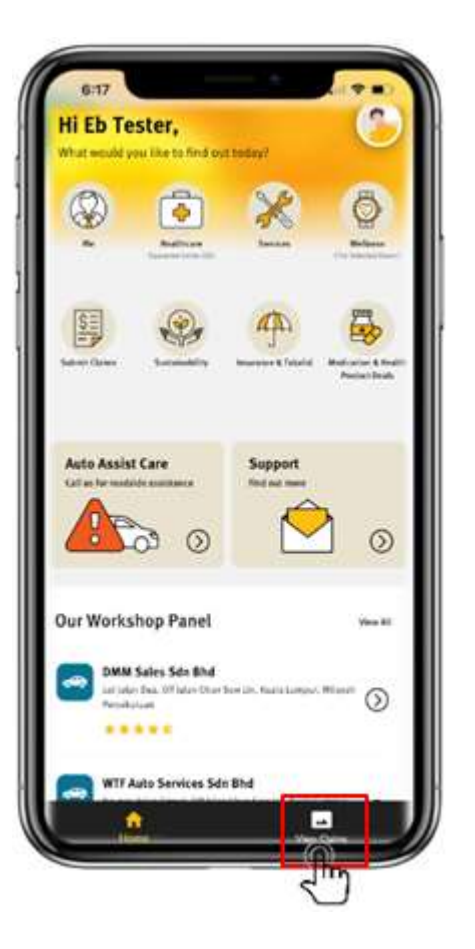

Tab at View Claims

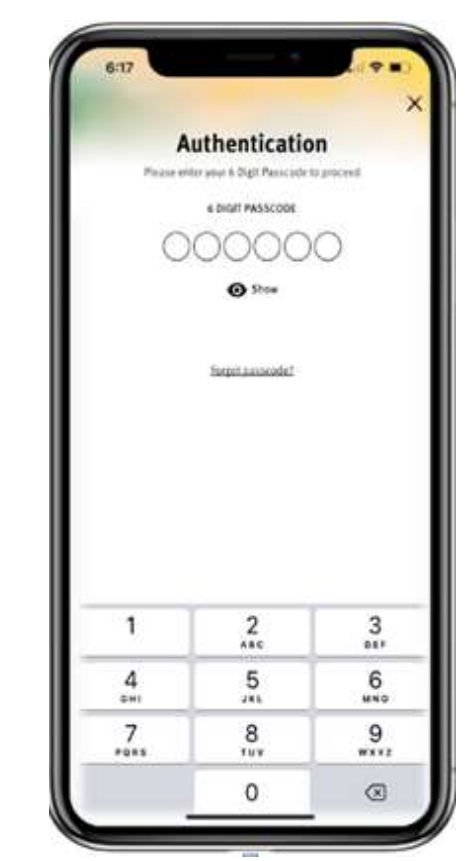

Key in 6 digit pass code

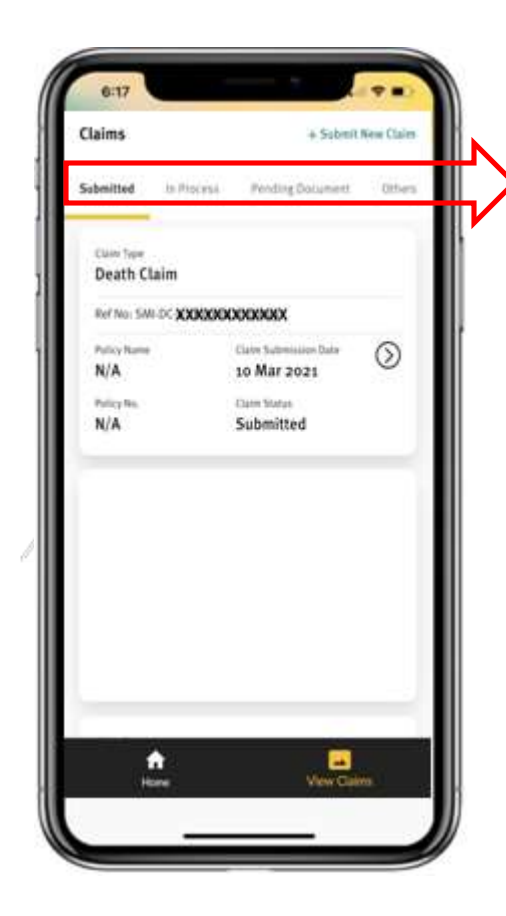

There are six (6) statuses available shown on top basket. The basket can be scroll left and right:

- ✓ Submitted
- In Process
- Pending Document
- ✓ Other
- ✓ Approved
- ✓ Rejected

The display of status will be depend by the relationship between deceased & claimant.

With Insurable Interest, able to view:

- ✓ Submitted
- In process
- Pending Document
- ✓ Approved
- ✓ Rejected

With no Insurable Interest, only able to view:

- ✓ Submitted
- ✓ Pending Document (if any)
- ✓ Others

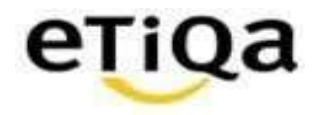

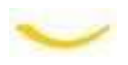

#### View Claims: Death Claims with Insurable Interest & No Insurable Interest

4

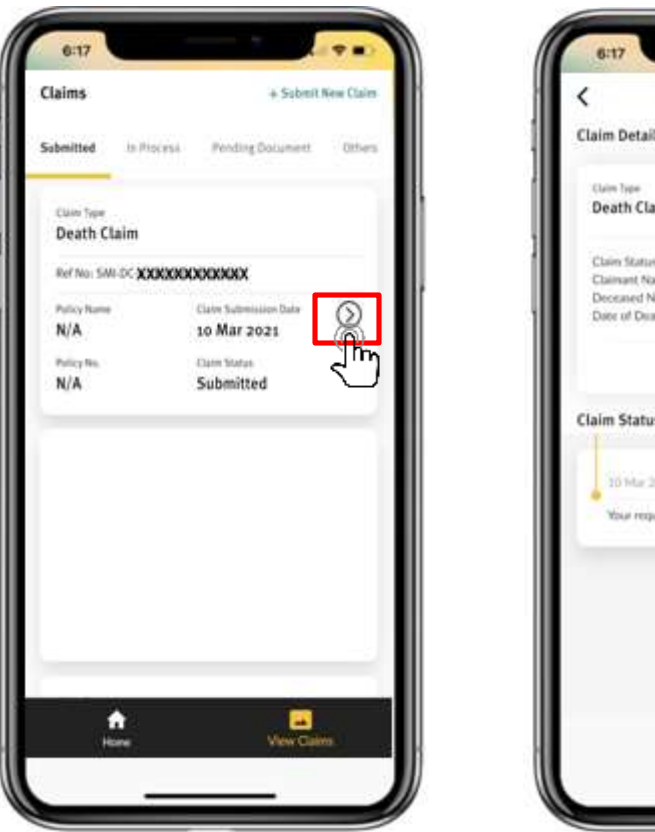

| <                                                              |                                                    |                   |
|----------------------------------------------------------------|----------------------------------------------------|-------------------|
| Claim Details                                                  |                                                    | _                 |
| Claim Type<br>Death Claim                                      | n :                                                |                   |
| Claim Status<br>Claimant Name<br>Deceased Nam<br>Date of Death | Submitted<br>NXXXXXXXXXXXXXXXXXXXXXXXXXXXXXXXXXXXX | CARAGEK<br>CRAMEN |
| Claim Status                                                   | View full Details                                  |                   |
| 10 Mar 200<br>Your request                                     | n<br>It has been submitted.                        | Submitted         |
|                                                                |                                                    |                   |
|                                                                |                                                    |                   |
|                                                                |                                                    |                   |

Claim submission which has been successfully submitted will be display under 'Submitted' menu

Tap on '>' to check on the status and the display message. Tap 'View Full Details' to see the details

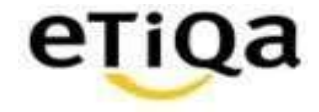

#### View Claims: Death Claims with Insurable Interest for status In Process

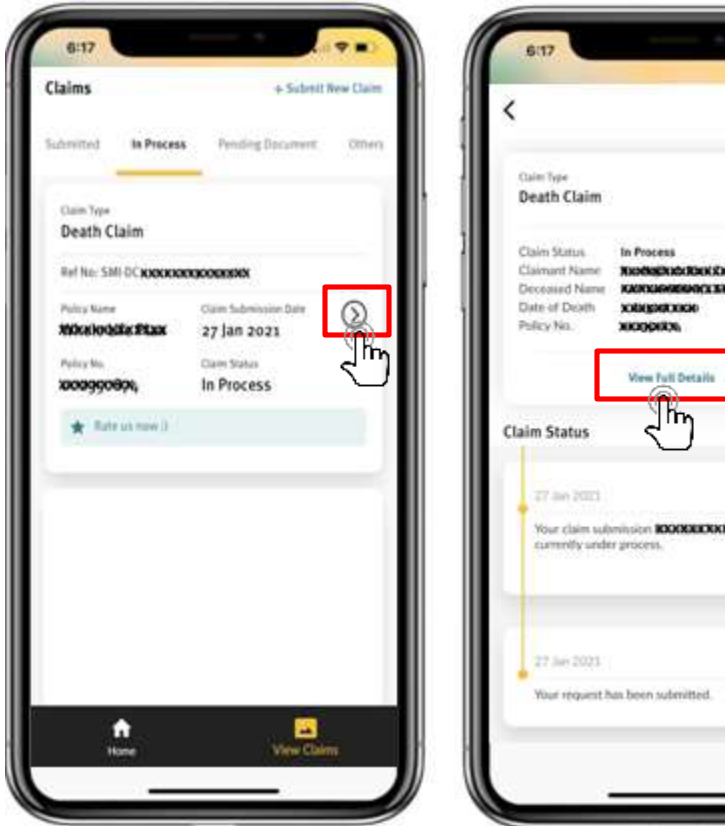

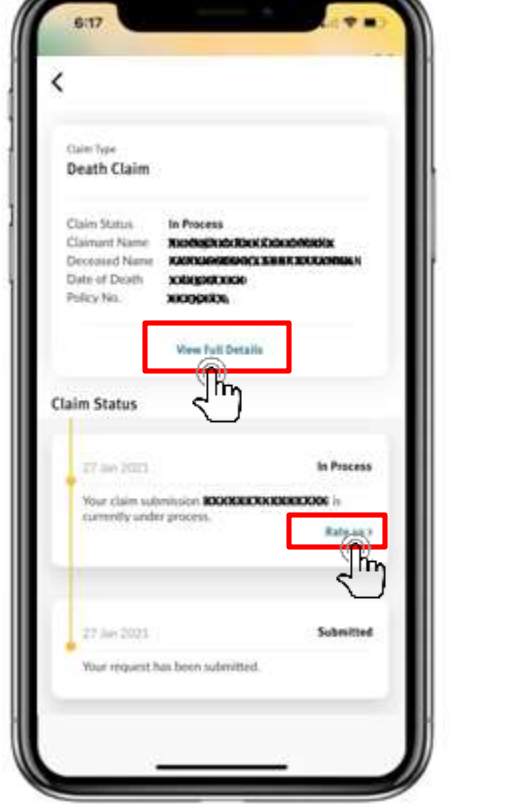

After claim has been registered in Core System, user/claimant able to view status under 'In Process'.

Tap on '>' to check on the status and the display message. Tap 'View Full Details' to see the details

At this stage onwards, user can give rating based on their claim experience/ journey so far by Tab on 'Rate Us'

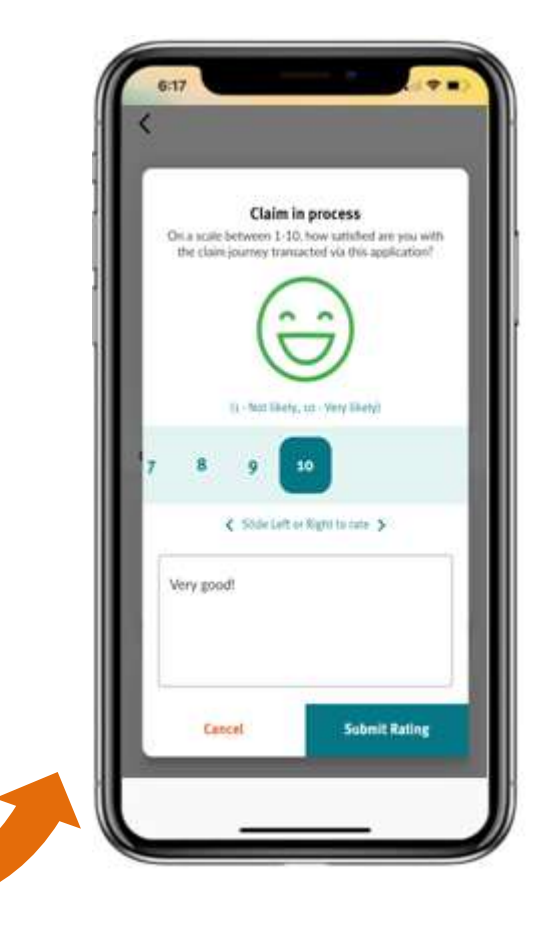

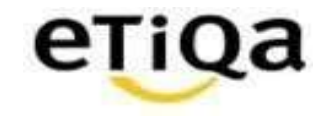

## View Claims: Death Claims with Insurable Interest for status Approved

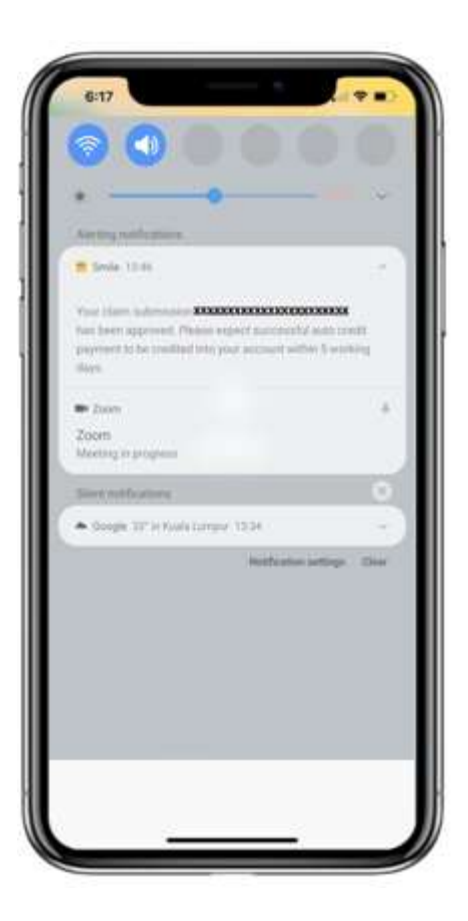

For every status changes, user will received Push Notification. \*\* Kindly ensure that the settings for notification is on/allow for Smile Apps, setting varies according to phone model.

For Approved Status:

Tap on '>' to check on the status and the display message. Tap 'View Full Details' to see the details

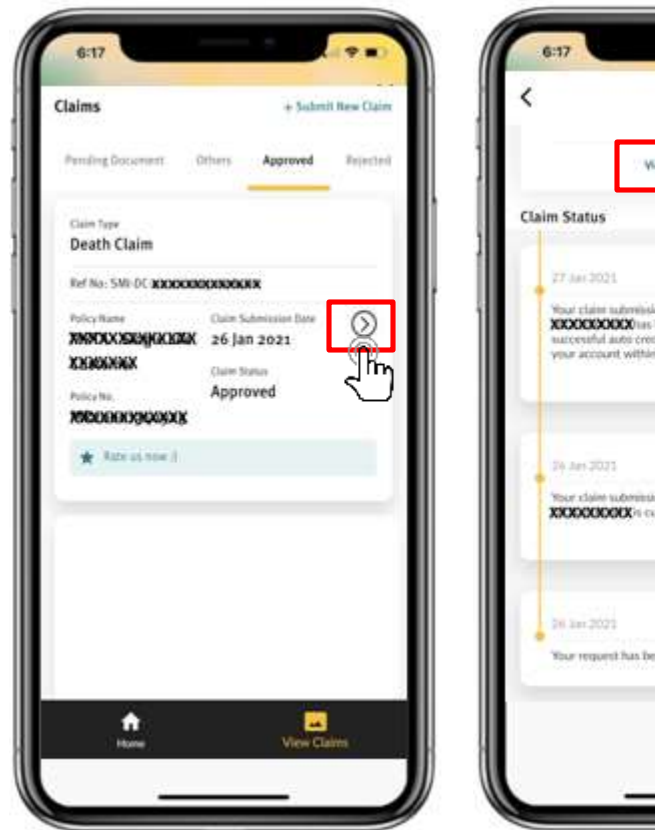

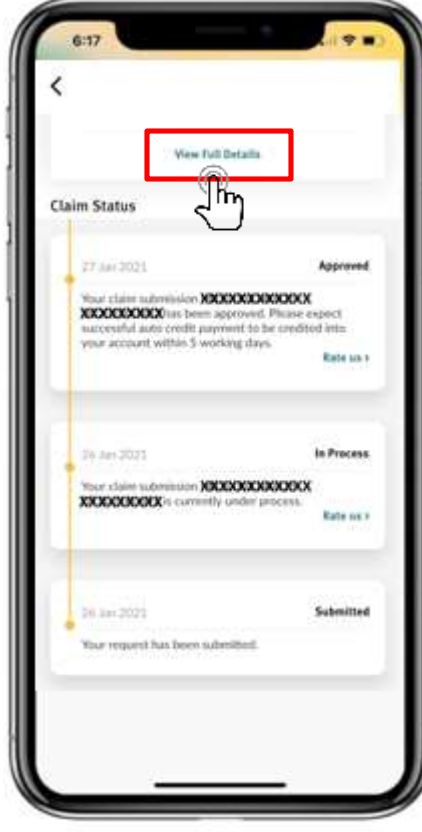

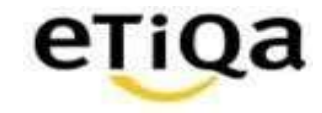

## View Claims: Death Claims with Insurable Interest for status Rejected

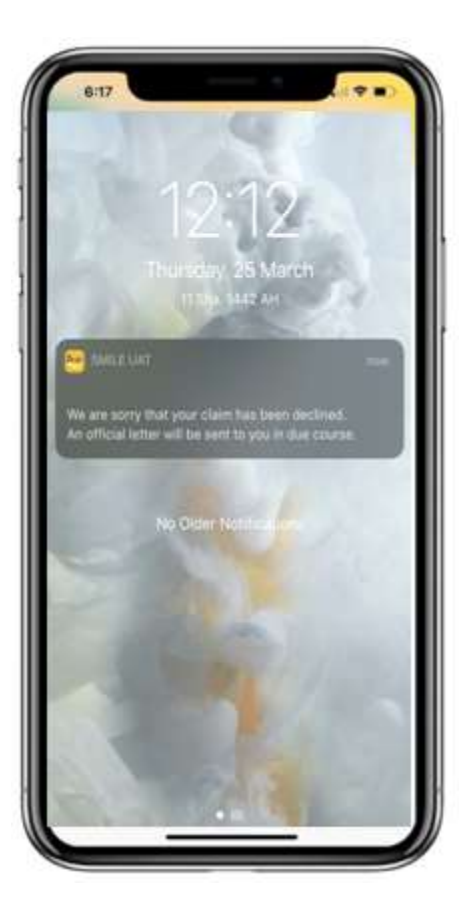

For Rejected status, user will receive Push Notification.

Tap on '>' to check on the status and the display message. Tap 'View Full Details' to see the details.

User /claimant will able to view rejection letter upload by claim assessors.

| Claims                        | + Subm                                     | it New Claim | <                                                                                               |                                                                                                    |
|-------------------------------|--------------------------------------------|--------------|-------------------------------------------------------------------------------------------------|----------------------------------------------------------------------------------------------------|
| Pendog Document               | Others Approved                            | Rejected     | Claim Details                                                                                   |                                                                                                    |
| Cain Tube<br>Death Claim      |                                            |              | Death Claim                                                                                     |                                                                                                    |
| Ref No: SW-DC-DODDD           | and an an an an an an an an an an an an an |              | Claim Statun<br>Claimant Name<br>Deceased Name                                                  | lejected<br>OCRODORCKORCKINOORINGCX<br>ORONDCCCKINOORINCX                                                            |
| Pathy Itane<br>Boward Extrans | Claim Submission Bala<br>25 Jan 2021       | Q            | Date of Death<br>Policy No.                                                                     | odkninkrik<br>Nyhrier                                                                                                |
| Entroneedidtx                 | Claim Status<br>Rejected                   | <u>_</u>     |                                                                                                 | Vew Init Details                                                                                                    |
| <b>ÉŘEGGODZÁSZS</b> KX        |                                            | _ 11         | Claim Status                                                                                    | <u>j</u> m                                                                                                    |
| * Retration (                 |                                            |              | 29 Jun 2023                                                                                     | Rejected                                                                                                    |
|                               |                                            |              | Thank you for you<br>Our system detec<br>which surrently in<br>Kindly contact us<br>assistance. | ar suðarísslun.<br>teð dupliciðe claim suðanísslan<br>ogunnd addítísunil össtammris.<br>at 1 300 13 8888 fur furfher |
|                               |                                            |              |                                                                                                 | , Rate sec. 1                                                                                                    |
|                               |                                            |              | 54.3se 2021                                                                                     | in Process                                                                                                    |
| *                             | -                                          |              |                                                                                                 |                                                                                                    |

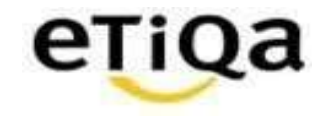

## View Claims: Death Claims with No Insurable Interest for status Others

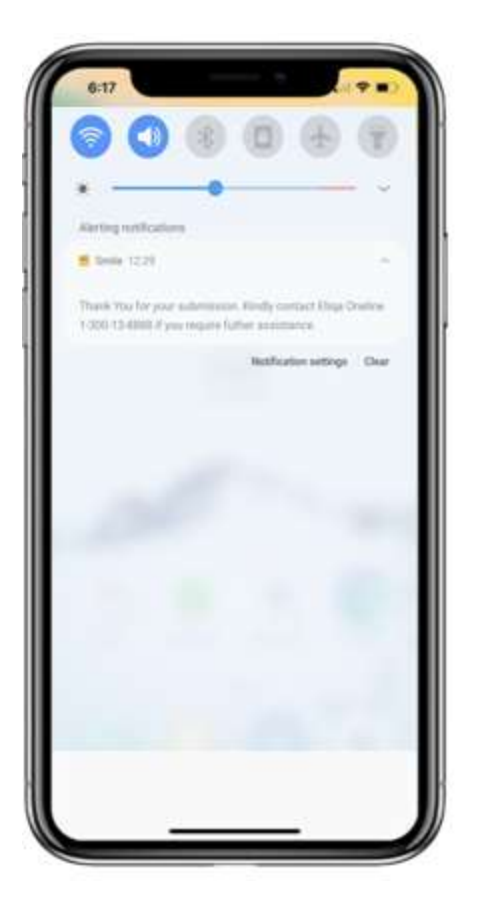

For user/claimant with no insurable interest, they will still received the Push Notification. But the details such as policy name & policy number will not be display & user able to see the status under 'Others'.

Tap on '>' to check on the status and the display message. Tap 'View Full Details' to see the details

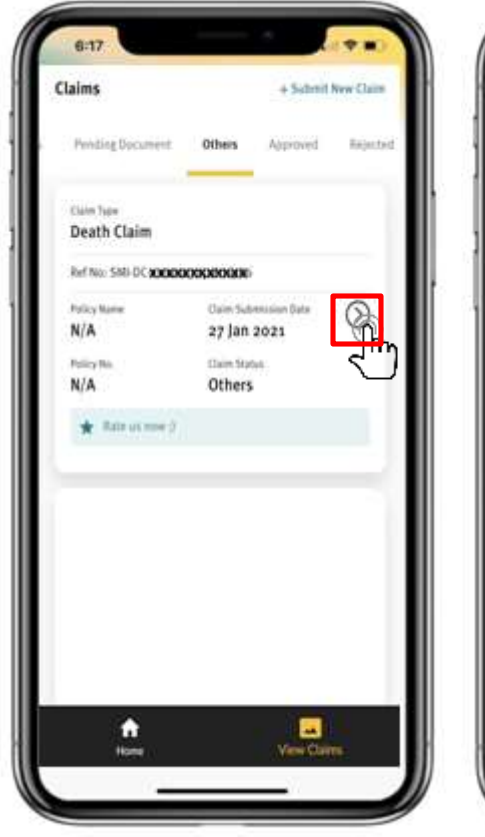

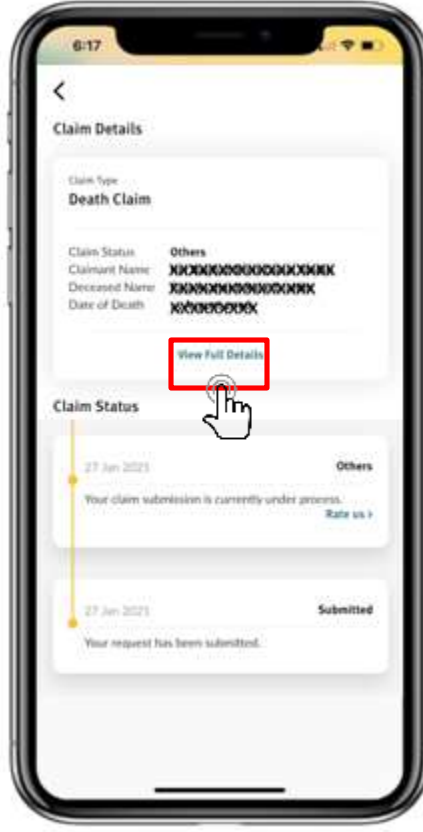

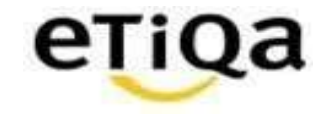

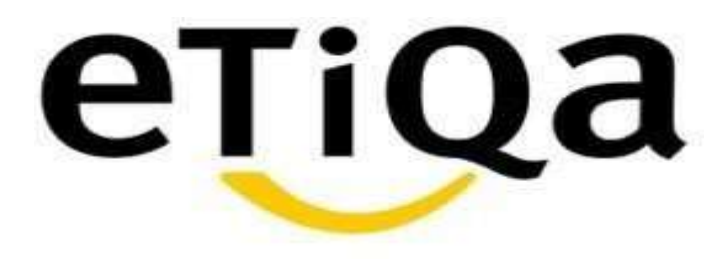

## **Additional Document(s) Required**

DISCLAIMER:

This presentation is made by Etiqa Insurance & Takaful specifically for its corporate clients. The contents of this presentation remain the intellectual property of Etiqa and no part of this presentation is to be reproduced transmitted in any form or by means, electronic or mechanical, including photocopying, recording or any information storage and retrieval system without permission in writing from the document owner. The contents of the presentation are confidential and its circulation and use are restricted. Terms and conditions apply.

#### Pending Additional Document(s) Required

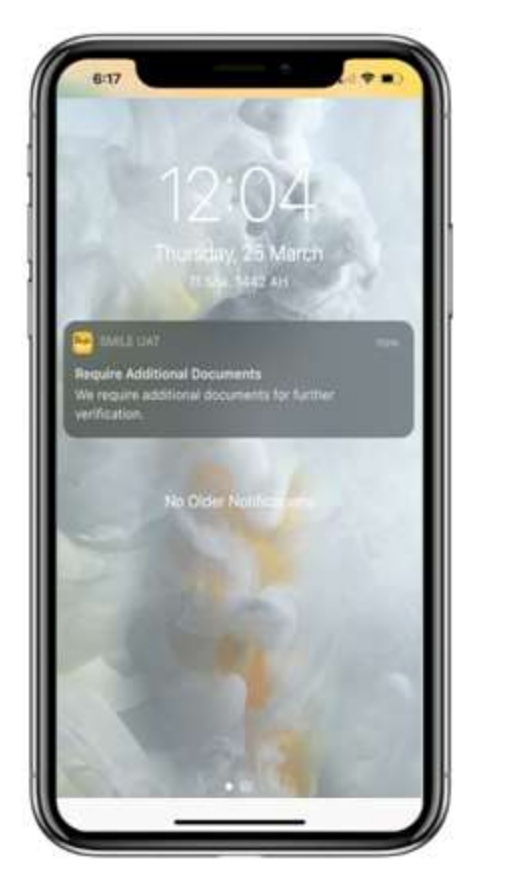

For cases which required additional documents, user/claimant will receive Push Notification

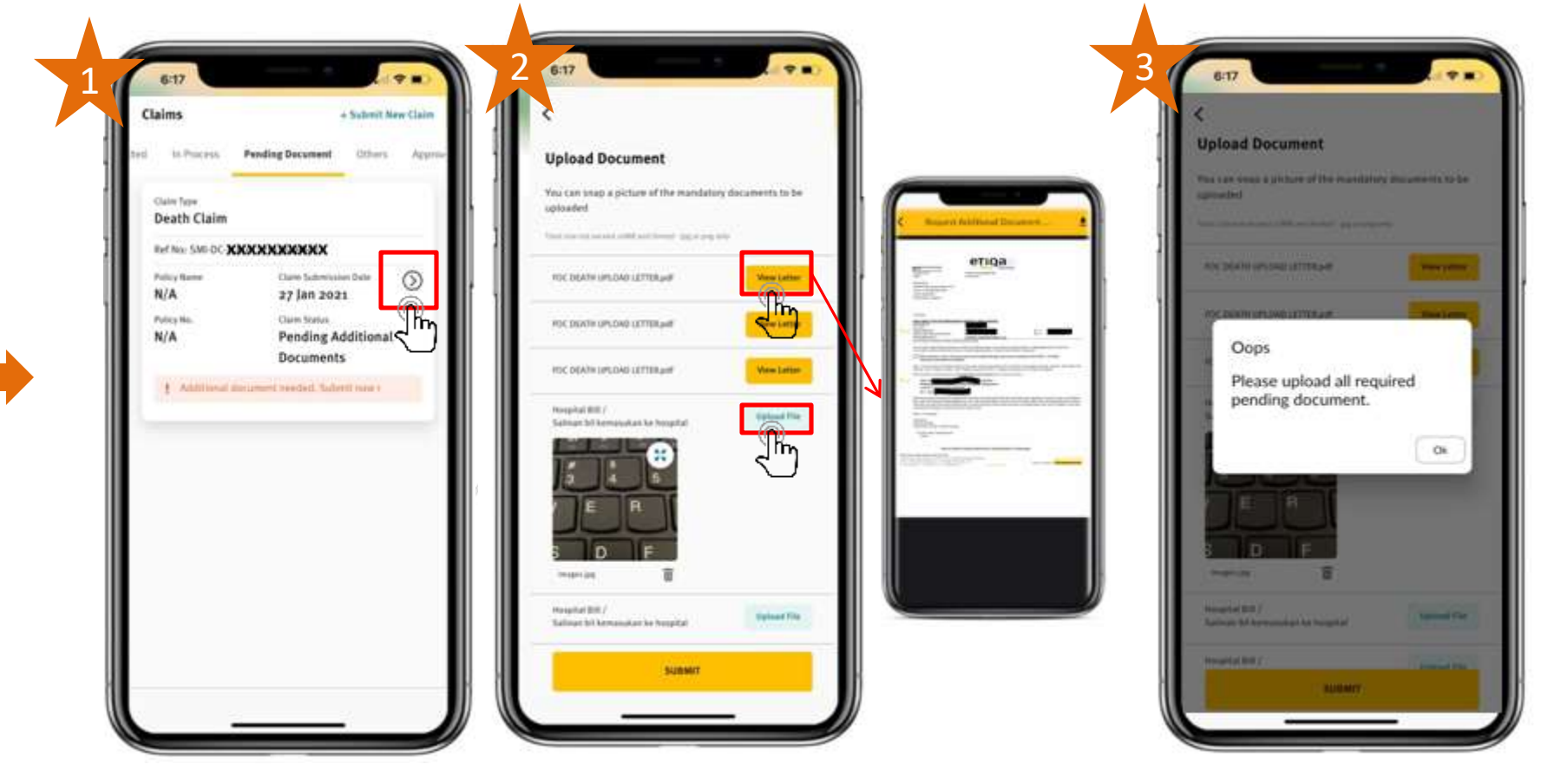

- 1) Under Pending Document Menu, Tab at '>' to see the details of additional documents required
- 2) Tab at 'View Letter' to view the requirement letter
- 3) Tab at 'Upload File' to submit the additional documents. User/claimant not able to submit if not upload all of the additional documents required

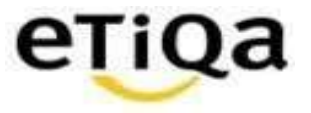

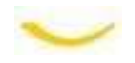

In Process

Rate us >

In Process

Rate un b

Submitted

#### Pending Additional Document(s) Required

| Cla | lims       |                       | + Solemit Ne | e Claine |
|-----|------------|-----------------------|--------------|----------|
| ted | In Process | Pending Document      | (then        | Appene   |
|     | No ch      | im can be found for t | Nis status   |          |
|     |            |                       |              |          |

When user/claimant submit all additional documents required, the status card will no longer under 'Pending Document'

| Claims                                 | + Submit New Cla      |   | <                                                                                                 |
|----------------------------------------|-----------------------|---|---------------------------------------------------------------------------------------------------|
| Submitted In Process                   | Pending Document: Oth | - | Claim Details                                                                                     |
| Cain Type<br>Death Claim               |                       |   | Cam Syse<br>Death Claim                                                                           |
| Ref No: SMI-DC KXXXXXXX<br>Policy Name | Claim fadmission Date |   | Cain Statun In Process<br>Claimant Name XXXXXXXXXX<br>Deceased Name XXXXXXXXXXXX<br>Date of Death |
| Wheekoldie Flax                        | 27 Jan 2021           | ) | Policy No. MINERMAN                                                                               |
| * Bate us now ()                       |                       |   | Claim Status                                                                                      |
|                                        |                       |   | 34. Jay 2021                                                                                      |
|                                        |                       |   | Your claim suberiension 500657<br>currently under process.                                        |
|                                        |                       |   | 34 Ser 2021                                                                                       |
|                                        |                       |   | C PELITIE C                                                                                       |

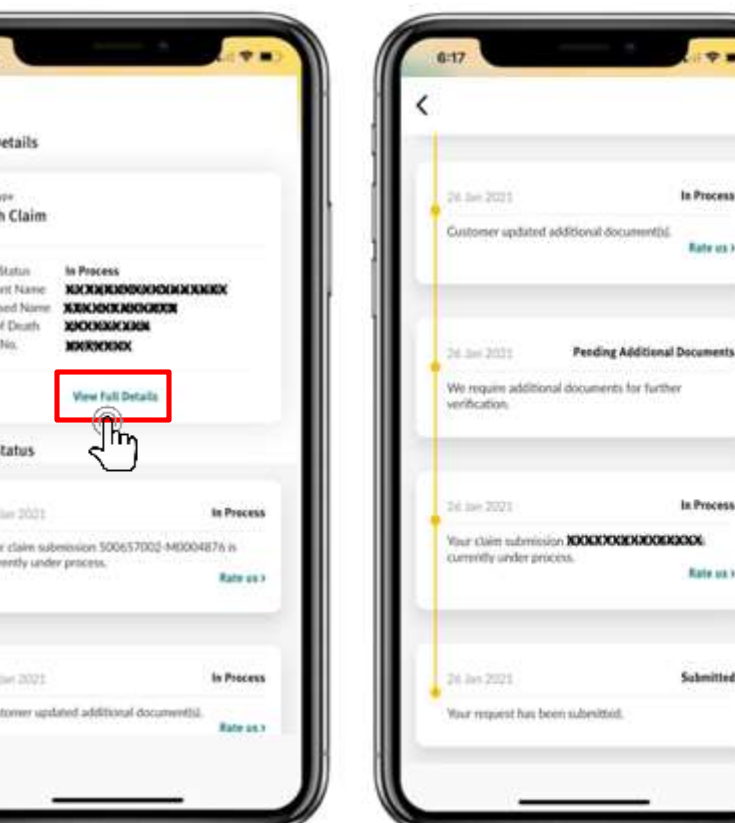

It will move under In Process.

Tap on '>' to check on the status and the display message. Tap 'View Full Details' & scroll down to see the details

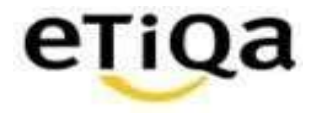

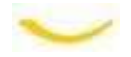

# Thank you!

#### DISCLAIMER:

This presentation is made by Etiqa Insurance & Takaful specifically for its corporate clients. The contents of this presentation remain the intellectual property of Etiqa and no part of this presentation is to be reproduced or transmitted in any form or by means, electronic or mechanical, including photocopying, recording or any information storage and retrieval system without permission in writing from the document owner. The contents of this presentation are confidential and its circulation and use are restricted. Terms and conditions apply.

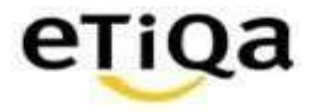

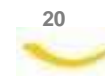